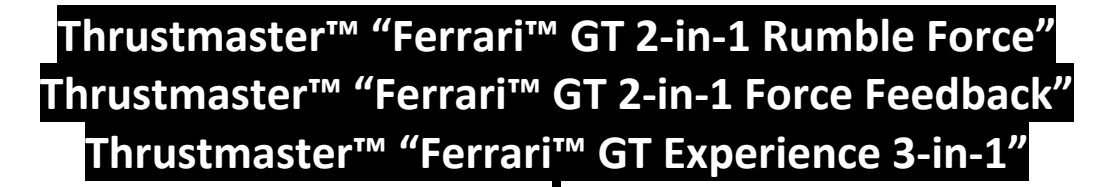

"COLIN McRae Dirt™ - PC"

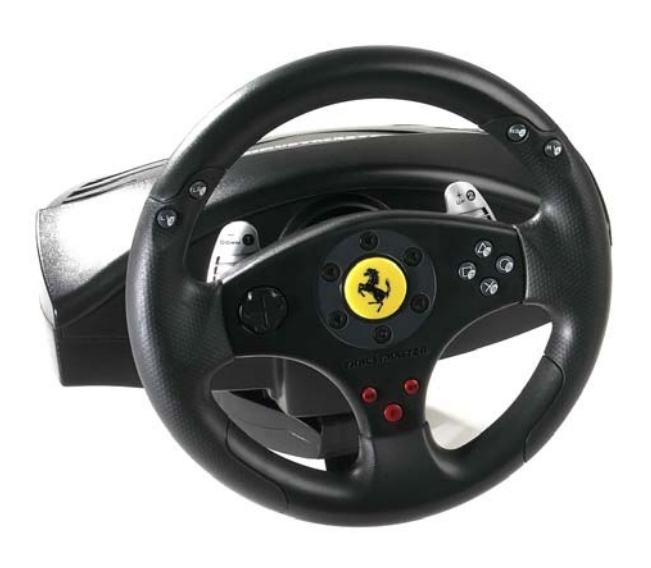

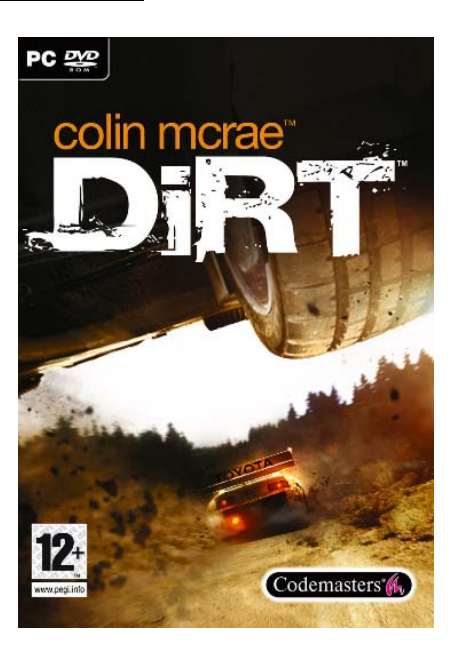

### <u>Step 1</u>

Download the upgrade Patch "Version 1.1" here: <u>http://www.codemasters.co.uk/downloads/?downloadid=28894</u>

#### Step 2

In the "Thrustmaster Control Panel", set your wheel to "Separate Pedal Axis Mode"

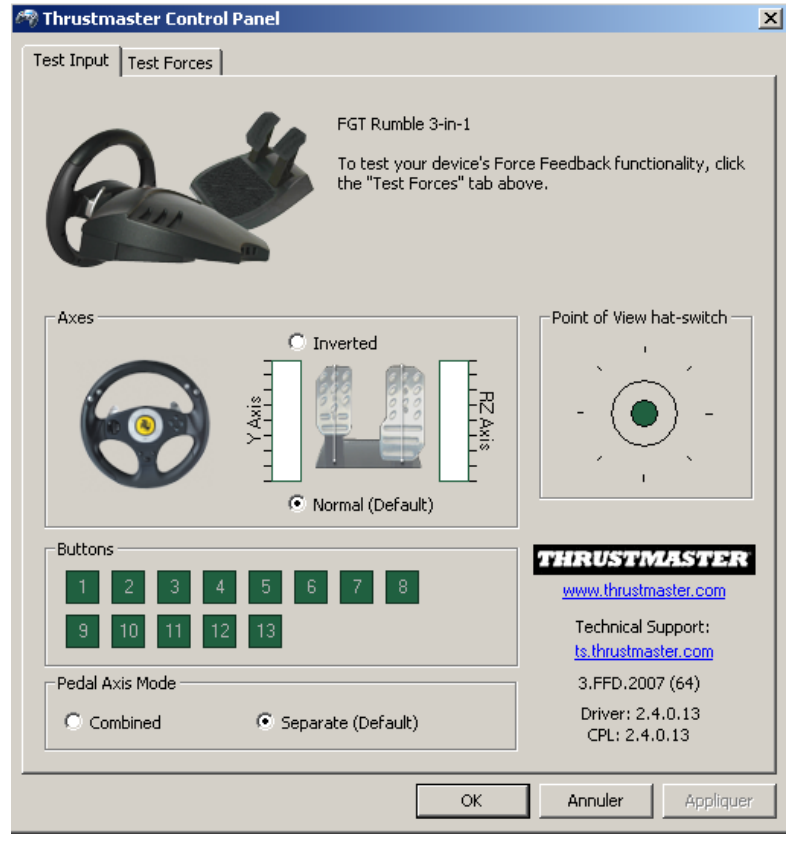

#### <u>Step 3</u>

- Launch the game
- Access "OPTIONS \ CONTROL SETUP \ CUSTOMISE" page
  - Configure your wheel + pedals + buttons

|                                                  | <                                                                                      | CONTRO<br>Please adjust an optic                                                                               | Setup                      |                                                                                                    |
|--------------------------------------------------|----------------------------------------------------------------------------------------|----------------------------------------------------------------------------------------------------|----------------------------|----------------------------------------------------------------------------------------------------|
|                                                  | -                                                                                      | Customise                                                                                                    |                            | 1                                                                                                  |
| Ster<br>Ster<br>Acc<br>Brai<br>Han<br>Gea<br>Cha | er Left<br>er Right<br>elerate<br>ke/Reverse<br>dbrake<br>r Up<br>r Down<br>nge Camera | Steer Left<br>Steer Right<br>Accelerate<br>Brake/Reverse<br>Handbrake<br>Gear Up<br>Gear Down<br>Change Camera | Le<br>Rig<br>Lower Z-<br>L | eft X-axis<br>ht X-axis<br>axis rotation<br>Jp Y-axis<br>Button11<br>Button5<br>Button4<br>Button3 |
| P Accept (                                       | Control                                                                                | Settings 🔤 Cancel                                                                                              |                            |                                                                                                    |

#### <u>Step 4</u>

 Highlight the "CUSTOMISE" word (must be red as shown on the picture up) and press "ENTER" twice to save your configuration

- The game will display "SAVING PROFILE" on the bottom of the screen and will then return to the "OPTION MENU" Page

Saving Profile Saving content. Please do not turn off your PC.

## Step 6

- Press "ESCAPE" to return to the "MAIN MENU" page

# READY TO PLAY!!!

#### <u>REMARKS</u>

In the menu "CONTROL SETUP", you can also configure:

- the "Force Feedback / Vibration"

- the "DeadZone, Linearity and Saturation" of the wheel

- the "DeadZone and Saturation" of pedals